#### How to use the ICOH Private Area

The Private Area has been developed with the aim of assisting and providing ICOH members with more benefits and tools. In line with the ICOH goal of foster scientific knowledge and exchange among researchers and professionals, the Private Area has been designed taking into consideration the web architecture of social networks. In fact, the new ICOH Private Area connects ICOH Members allowing them to share all the relevant information. They can choose to make available contact information, Cv, photos, etc. In addition to this, ICOH 2009 Key Notes are now available in a dedicated section and only ICOH Members registered to the Private Area are entitled to access the full presentation contents.

The main aim is to create a scientific platform where contents are shared and developed among the major scientific professionals in the field of Occupational Health.

#### The procedure to access

### **STEP 1 – FIRST LOGIN**

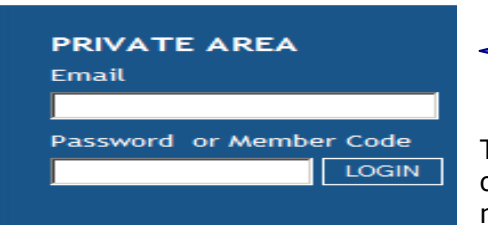

Insert e-mail address and member code (LOGIN).

The system will automatically send you a password (that could be of course changed at your earliest convenience) to be used for the next logins to the ICOH website.

### **STEP 2 – ICOH MEMBER CORNER**

The first page displayed is your private page where you can check your contact information

| MEMBER CORNER       |                                                                                 |  |  |  |  |
|---------------------|---------------------------------------------------------------------------------|--|--|--|--|
| Membership Status 🕨 | Gallery >   Scientific Committee >   National Secretary >   Member List >   Log |  |  |  |  |
|                     |                                                                                 |  |  |  |  |
| ICOH Member Cor     | ner                                                                             |  |  |  |  |
| ICOH Member Cor     | ner                                                                             |  |  |  |  |
| Member Code         | 12833                                                                           |  |  |  |  |
| ICOH Member Cor     | ner                                                                             |  |  |  |  |
| Member Code         | 12833                                                                           |  |  |  |  |
| Title               | Dr.                                                                             |  |  |  |  |
| ICOH Member Cor     | ner                                                                             |  |  |  |  |
| Member Code         | I2833                                                                           |  |  |  |  |
| Title               | Dr.                                                                             |  |  |  |  |
| Last Name           | IAVICOLI                                                                        |  |  |  |  |
| COH Member Cor      | ner                                                                             |  |  |  |  |
| Member Code         | I2833                                                                           |  |  |  |  |
| Title               | Dr.                                                                             |  |  |  |  |
| Last Name           | IAVICOLI                                                                        |  |  |  |  |
| First Name          | Sergio                                                                          |  |  |  |  |

and update your affiliation to the Scientific Committees you belong to

| Scientific Committees | History of Prevention of Occupational and Environmental Diseases |
|-----------------------|------------------------------------------------------------------|
| Select Committee      | Join Scientific Committee                                        |

## **STEP 3 – SHARE INFORMATION WITH THE OTHER ICOH MEMBERS**

You can upload photo and curriculum and decide what kind of information to share with the other members. By clicking on the change status buttons you allow other members to view the relevant data.

| Share your following data with other members (by clicking on the change status buttons you are consenting other members to view the relevant data): |                                                     |                |                          |              |
|----------------------------------------------------------------------------------------------------|-----------------------------------------------------|----------------|--------------------------|--------------|
| Current position                                                                                                    | Not visible                                         |                | Change Position Status   |              |
| Email                                                                                                    | Visible                                             |                | Change Email Status      |              |
| Curriculum                                                                                                    | Visible                                             |                | Change CV Status         |              |
| Photo                                                                                                    | Not visible                                         |                | Change Photo Status      |              |
|                                                                                                    |                                                     |                |                          |              |
| Choose the members who                                                                                                    | Choose the members who can view your public profile |                |                          |              |
| Public profile                                                                                                    | All                                                 | •              | Change Profile Status    |              |
|                                                                                                    |                                                     |                |                          |              |
| Upload your photo (your                                                                                                    | phote should be at lea                              | ast 120 pixels | wide)                    |              |
| Photo                                                                                                    |                                                     | _              | Select Photo             |              |
|                                                                                                    | C DL 1                                              |                |                          | )            |
|                                                                                                    | Save Photo                                          | Delete Photo   |                          |              |
|                                                                                                    |                                                     |                |                          | 1. D. C.     |
| Update CV   Update Curr                                                                                                    | ent Position   Change                               | Password   C   | nange Profile   View Pul | DIIC Profile |
|                                                                                                    |                                                     |                |                          |              |

Furthermore, ICOH Members are also allowed to change their contact information by using the links at the bottom of the page.

# **STEP 4 – ONLINE PAYMENT**

In the ICOH Member Corner page click on the section payment status.

| Payment Status To pay your membership fee plea                                                                       | ase click here.             |
|----------------------------------------------------------------------------------------------------|-----------------------------|
| Then choose the mode of payment you prefer:                                                                          |                             |
| 1_ Make your payment by credit card through PayPal;                                                                  |                             |
|                                                                                                    |                             |
| To pay online with PayPal please click here on the for<br>(*) For payment by Paypal, it will be added 2% of Total Am | ollowing button:            |
| Pay now with PayPal                                                                                                  |                             |
| 2_ Print your settlement form and send it completely filled                                                          | in to the ICOH Secretariat. |
| To print and pay your settlement form please click on<br>Print Settlement Form                                       | the following button:       |
|                                                                                                    |                             |
| Once made your payment, a receipt can be printed in the                                                              | same section                |

| Payment Status | Your payments have successfully been setted. To print a receipt please click here. |
|----------------|------------------------------------------------------------------------------------|
|                |                                                                                    |

All ICOH Members are kindly invited to use these new functions in order to increase internal communication.